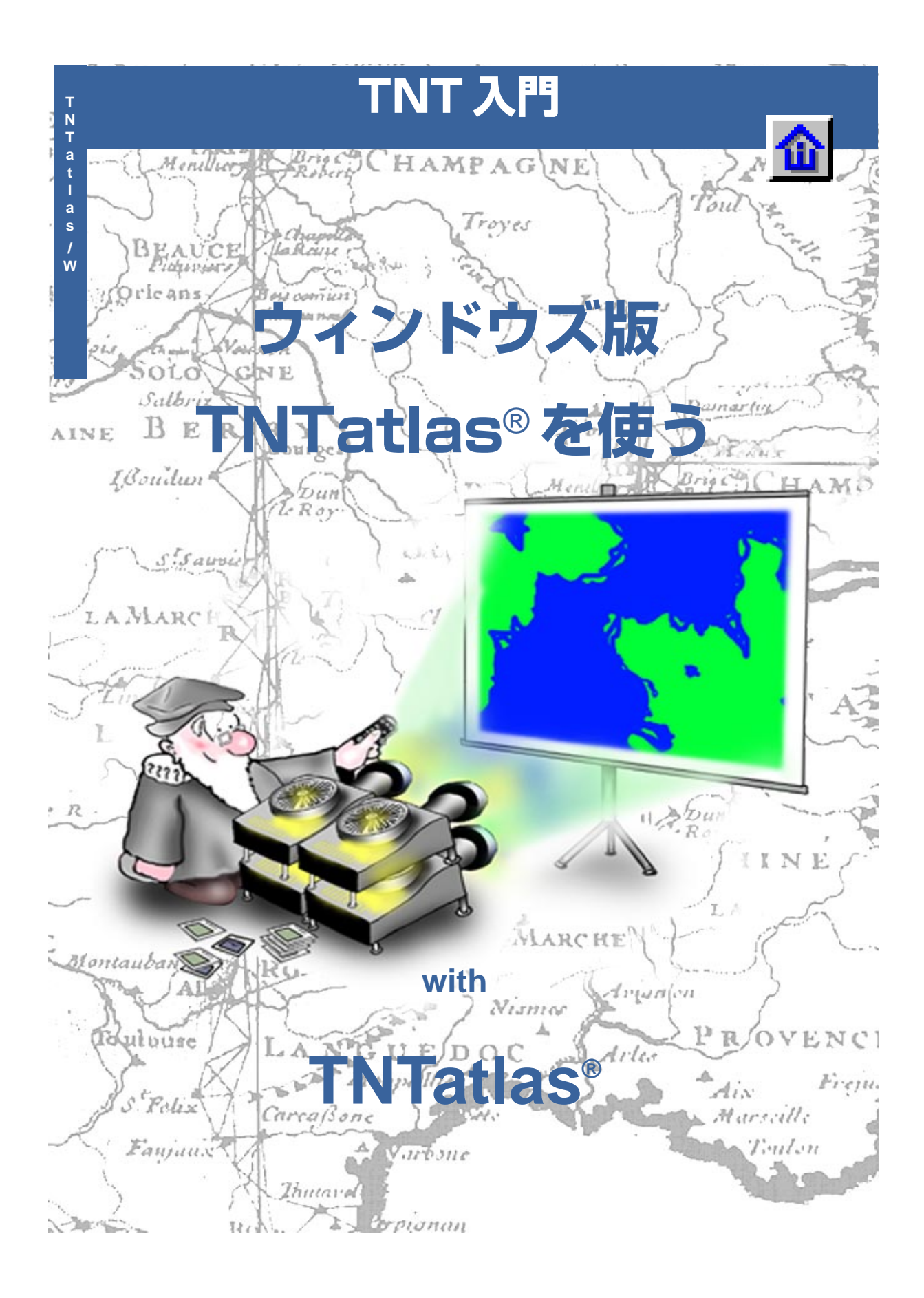

### はじめに

TNTatlas<sup>®</sup> はマイクロイメージ社が提供する無料のソフトウェアで、単一レイアウトのアトラスや TNTmips<sup>®</sup>の HyperIndex<sup>®</sup> Linker を使って作成する階層構造を持つアトラスを閲覧するためのソフト ウェアです。TNTatlas には2つのパージョンがあります。Windows 専用の製品である Windows 版 TNTatlas (TNTatlas/W と略記)と、MicroImages X Server (MI/X)上で動作する TNTatalas (明確に区別 する必要がある時には TNTatlas/X と表記)です。両バージョンともに修正なしで同じデータをそのまま 利用することができます。

**必須基礎知識** 本書にある練習問題を完了するには Windows の操作に多少慣れている他は、予備知識は 必要ありません。しかしながら、一般的な表示処理やオブジェクトタイプ、rvc ファイル構造についてよ り詳しく知りたい場合には、『**地理空間データの表示**』と『システムの基本操作』の自習書の冊子をご覧下 さい。

**サンプルデータ**本書の練習問題では、TNT 製品に添付されているサンプルデータを使用します。TNT 製品の CD にアクセスできない場合は、マイクロイメージ社のウェブサイトからデータをダウンロードで きます。本書では、DATA にある TNTATLAS ディレクトリのプロジェクト・ファイルを使用します。そし て、TNTatlas ファイル (.atl) もそこにあります。アトラスは CD-ROM から実行することができますので、 サンプルデータをハードドライブにコピーして、読み書き可能にする必要はありません。ただし、ハード ドライブにコピーすると一般的にアクセス速度が上がります。アトラスをもっと触ってみたい場合は、マ イクロイメージ社のウェブサイトにあるオンライン・アトラスをご覧下さい。それらのアトラスを閲覧す るために使われている TNTclient ソフトウェアは、TNTatalas に似た機能を持ちます。

その他の資料 本書はWindows版TNTatalasの機能の概要のみしか示されていません。追加的な情報として、たとえば、ジオツールボックスにあるツールのすべての使い方の解説など、TNTmipsのオンライン・リファレンスマニュアルをご覧下さい。

TNTmipsとTNTlite<sup>®</sup> TNTmipsには2つのバージョンがあります。プロフェッショナル・バージョン であるTNTmipsと、無料バージョンであるTNTliteです。プロフェッショナル・バージョン(ソフトウェ アライセンスキーが必要)を購入されなかった場合、TNTmipsはTNTliteモードで動作し、プロジェク ト・ファイルの大きさが制約されます。TNTatalasも同様にマイクロイメージ社が提供する無料製品です が、TNTatalasで閲覧できるオブジェクトの大きさは制限されません。アトラスの作成者が提供するどん な情報も閲覧することができます。

Merri P. Skrdla博士、2003年8月5日

©マイクロイメージ社、2003年

ー部のイラストでは、カラー・コピーでないと重要な点がわかりにくい場合があります。マイクロイメージ社のウェブ・サイトから本書を入手されれば、カラーで印刷したり表示できます。また、このウェブ・サイトからは、チュートリアルのその他のテーマに関する最新のパンフレットも入手できます。インストール・ガイド、サンプル・データ、および最新バージョンのTNTliteをダウンロードできます。アクセス先は次の通りです。 http://www.microimages.com

# TNTatlas へようこそ

TTNTatlasはアトラス(地図情報)をある限られた用途で提供し たり、あるいは広範囲に配付するためのツールです。アトラスを CD-ROMでもらった人は、すぐにそのアトラスを見ることがで きます。マイクロイメージ社はデータやソフトウェアの配付に 対して支払いを要求することはありません。閲覧ソフトである Windows版TNTatlasをインストールすることにより、 TNTmipsのRVCフォーマットの地図データやシェープファイ ルやTIFF/GeoTIFFといったサポートしているリンク・フォー マットの地図データやオプジェクトを閲覧することができます。 HyperIndex Linkerを使ったアトラスを作成するにはTNTmips が必要ですが、TNTmips、TNTedit、TNTview あるいは TNTatlasを使っている人なら作成したアトラスにアクセスする ことができます(許可のレベルにもよりますが)。TNTatlasを除 くこれらのいずれのソフトウェアは、単一レイアウトのアトラ スを作ることができます。

CD-ROMでアトラスを広範囲に配付した例としてイスタンブー ル(トルコ)の道路地図があり、一般的な雑誌に同梱され、約 30,000枚配付されました。そのアトラスは非常に好評で同じ雑 誌の第2号でも配付されました。精密農業のコンサルティング は、限られた範囲にアトラスを配付した良い例です。自分が耕し ている農地の画像やベクタ、その他のデータが閲覧できるよう にそれぞれの農場主にアトラスが一枚ずつ渡されました。どち らの場合でもアトラスをもらった人は、CD-ROMをコンピュー タに入れるだけで、関連するデータを閲覧することができます。

4つの冊子で、アトラスを扱う上での異なる側面について説明し ています。アトラスの設計については、「電子地図の設計」の紹 介、アトラスの構築については、「電子地図の作成」、進行中のプ ロジェクトを展望する材料として、「ケーススタディ: MERLIN:全庁的な地理空間解析」、最後にTNTserverとクラ イアントの機能紹介があります。本冊子はTNTatlasを使用する が、アトラスの設計をしたことがなく、またTNTmipsにも詳し くない方を対象としています。

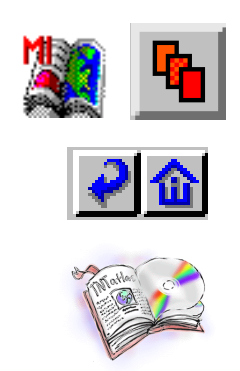

#### ステップ

TNTATLASデータ集の中のファイル をローカルドライブにコピーしま す。

4ページの練習では TNTatlas のインス トールについて説明しています。5~6 ページの練習では階層構造のあるアトラス の操作について説明しています、7~11 ページではアトラスの情報の閲覧について さらに練習します。12~14ページの練習 ではインターフェースについて追加の説明 をしています。15~19ページの練習では GeoToolboxの機能を紹介しています。

# Windows 版 TNTatlas のインストールと起動

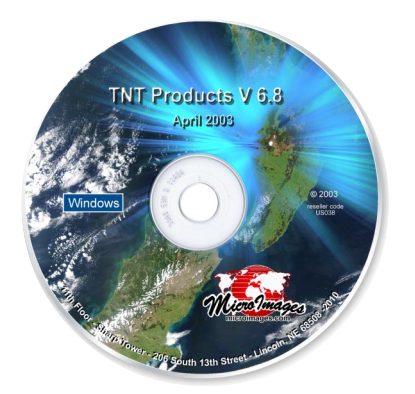

Windows版TNTatlasはWindows 98、 2000、NT4、ME、XPの動いているコン ピュータでCD-ROMドライブが搭載され ていれば、どなたでも使用できます。CD-ROMドライブの代わりにインターネット に接続し、セットアッププログラムやデー タをダウンロードすることもできます。 アトラスの CD-ROM の地図を入手したら、CD ドライブに差し 込むと、いくつかことが始まります。インストール・プログラム が自動的に起動するでしょう。Windows 版 TNTatlas が起ち上 がり、CD のアトラスデータが開くでしょう (この機能はXウィ ンドウズ版 TNTatlas ではありません)。あるいは Adobe Acrobat もしくは html 文書が開き、インストールやアトラスの起動 (TNTatlasが既にインストールされている場合)、その他を選択 するボタンが表示されるかもしれません。TNT 製品の CD から インストールする場合は、Windows 版 TNTatlas は全てインス トールしたときの一部としてインストールできますし、あるい は個別にインストールすることもできます。

インストールの作業は簡単です;スクリーンに表示されたもの を読み、使用許諾を読み同意し、インストールを続行するボタン をクリックします。多くの製品ではインストールが完了したら、 コンピュータを再起動しますが、その必要はありません(ある種

インストールした場所への ショートカットはスタートメ ニューの MicroImages フォル ダーの中に作成されます。

ステップ

- ✓ 入手先はいろいろありますが、TNTatlasをイン ストールします。
- ✓ TNTatlas を起動します。

 TNTatlas ウィンドウから File/ Open (ファイル/開く)を選択 し、コピーした TNTATLAS フォル ダーの中にある USA.ATL を選択し ます。

\* 対応している外部の直接利用可能な フォーマットにはシェープファイルおよび TIFF/GeoTIFF、MrSID、ECW、TAB、 Oracel Spatial ファイルがあります。

File Edit View Favorites Tool 🌺 👫 D G Back Forward Up Address 🛅 C:\Documents and Sett 💙 🛃 Go đ/ (FR) TNTatlas for \_\_\_\_\_TNTatlas for X License Configuration Windows MI e 🌌 TNTedit TNTmips TNTsim3D 

TNTviev

のシステム構成では、再起動が必要になる場 合があります)。

TNTatlasのインストールの間、拡張子.atlを もち、アトラスのホームページを指定する ファイルと、TNTatlasを起動するプログラ ムとの間で関連付けができあがります。そし て.atlファイルをダブルクリックすると、そ のファイルによって指定されたホームペー ジとともにTNTatlasが開きます。TNTatlas の起動は、インストールした場所にある TNTatlasのアイコンをダブルクリックして も、あるいはスタートメニューにある MicoroImagesのグループから選択しても可

能です。この方法で起動した場合は、ファイルメニューの open を使って、.atlファイルを開くか、または Open Object を使って RVC のオプジェクト、または対応している外部の直接利用可能 なフォーマット\*のファイルを開く必要があります。

ここではTNTlite用のサンプルデータの一部として提供されて いるアトラスを開く方法を紹介しています。もしTNTatlasを CDで入手した場合、CDに付いてきたアトラスでもちろん開く ことができます。

# TNTatlasの構成

atl ファイルから TNTatlas を起動すると、凡例とツールバーの あるウィンドウが開きます。これらの構成要素を動かして、 TNTatlasの表示領域を広げることができます。凡例も同様に閉 じることができますが、レイヤーの属性を見る時に必要になり ます。

ハイパーインデックスによるス タック(画面を積み重ねたような イメージ。電子紙芝居)であるアト ラスは、図的あるいは地理的に関 係のあるオブジェクトの集合であ り、HyperIndex Linkerを使って 構築した階層的なリンク構造であ り、HyperIndex Navigator により マウスのポイント&クリックの方 法でオブジェクトを検索するもの です。アトラスは単一のレイアウ トであってもかまいません。その 場合は地図縮尺に連動した表示オ

ン・オフ機能を使って、ズームするとそれまでなかったレイヤー が表示されるようにしています。この場合、HyperIndex Navigator ではなく、ズーム・ツールを使って、アトラスの持つ情報 の広がりを表現しています。

スタック内の次のレベルへのリンクを含む親オブジェクト内の 範囲をインデックスエリアと呼びます。インデックスエリアが 重複している場所をクリックした場合、HyperIndex Link Selectionウィンドウが開き、どちらのリンクにするか選択できます。 このウィンドウは1つのインデックスエリアに対して複数のリ ンクが存在する場合にも開きます。本例で使用されているアメ

リカ合衆国のベクタに対するイン デックスエリアは、各ポリゴンに対 して個別ではなく、ジオリファレン ス情報をもとに自動的にリンクを生 成しているので、各州を囲むような 四角形になっています。従って、イ ンデックスエリアが重複する場所が たくさんあります。

| 💐 HyperIndex Link Sel 🔀                          |  |  |  |  |  |
|--------------------------------------------------|--|--|--|--|--|
| Towa county outlines<br>Nebraska county outlines |  |  |  |  |  |
| OK Cancel Help                                   |  |  |  |  |  |

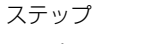

 カーソルを州の上にしばらく置い ておくと、州名を表わすデータ チップが表示されます。

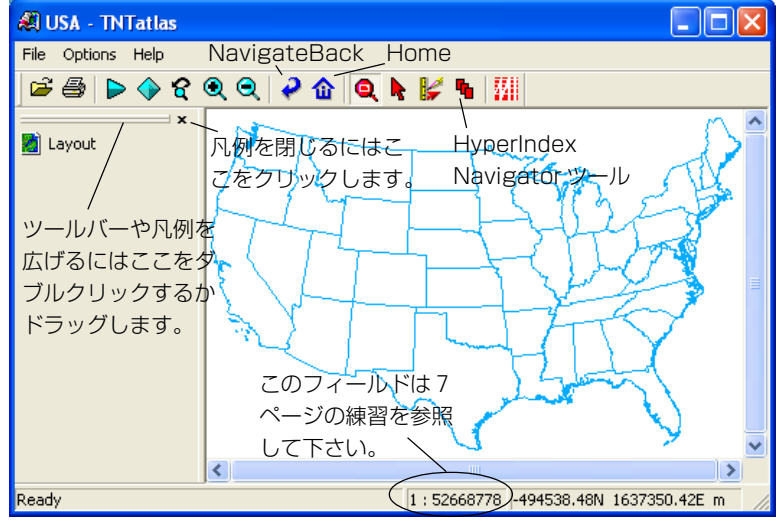

- ドック(日本語で波止場)バーの 上でダブルクリックすると、凡例 が自由に移動できます。
- HyperIndex Navigatorツールを 選択し、テキサス州の真中 をクリックします。
- ✓ Navigate Back ボタンを クリックします。
- ✓ ネブラスカ州とアイオワ州との境 界をクリックし、Nebraska county outlines (ネブラスカ郡 の輪郭)をリストから選択します。

(終了することなく10ページまで の練習を続けて下さい。)

# 次の操作

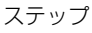

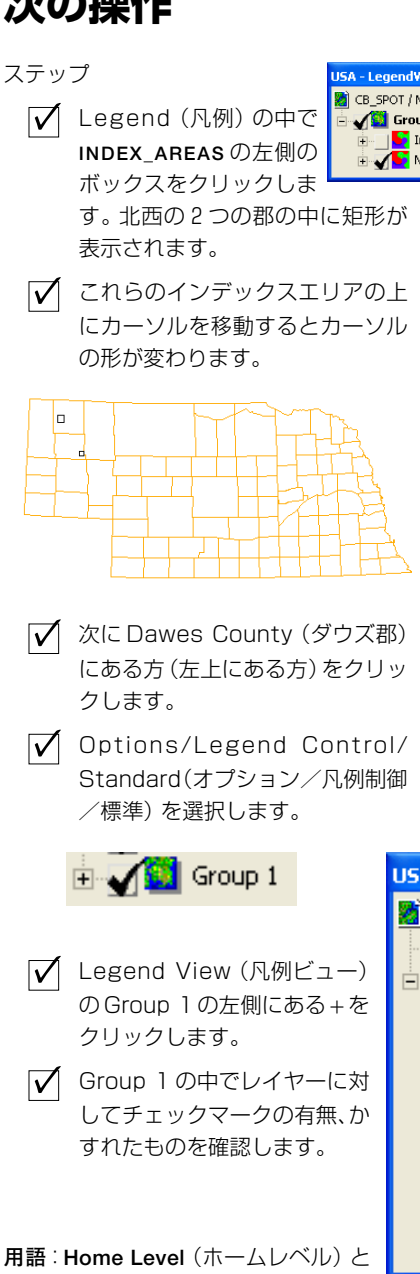

はスタックの1番目のレベルのこと で、アトラスの目的を紹介する図が多いで す。Open (開く) ではなく、Open Object (オブジェクトを開く)を選択することで、 TNTatlasにおいてスタックの任意の場所 から始めることができます。その場合、操 作を始めた時に表示されていたオブジェク トがホームレベルになります。

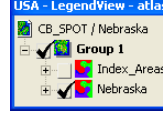

多くのオブジェクトを同じ親オブジェクトにリンクする ことができます。本練習であつかうアトラスでは、各州に 対する郡の地図が親オブジェクトにリンクされています (アラスカ、ハワイを除く合衆国の隣接する州)。州の上 でクリックするとその郡の地図が表示されます。

これらの練習で使用される地図には3つのレベルがあります: アメリカ合衆国の輪郭地図(ホームレベル)、各州に対する郡の 輪郭地図 (第2レベル)、ネブラスカ州の地図にリンクされたよ り詳細な2地域の地図(第3レベル)です。ほとんどの地図は全 てのレベルにおいて同様な内容のデータになっています。 第3 レベルへのリンクの場所は小さいので、これらのインデックス エリアの場所を示すために別のベクタが郡の境界線の中に含ま れています。

Home (ホーム) ボタンをクリックすると、いつでも地図の最初 のレベルに戻ることができます。Navigate Back (1つ前のリン クに戻る) ボタンで地図の階層構造上で1つ上のレベルに移動 できます。5ページの練習では1つしか下に下がらなかったので

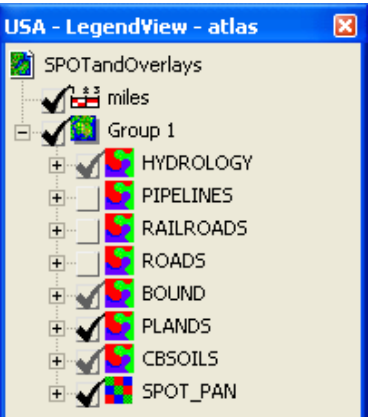

Navigate Back と Home ボタンでは 同じオブジェクトに移動しました。 今回の練習では地図の第3レベルま で移動します。Navigate Back ボタ ンで1つ前の第2レベルのオブジェ クトに移動します。

レイヤーが表示されない場合は2つ あります:1 つは表示ボックス (visibility box) にチェックが入っ ていない、あるいはレイヤーの表 示・非表示が地図縮尺でコントロー ルされていて、現在の縮尺が表示範

囲の外にあるためです。グループを広げ、非表示レイヤーがある か確認します。レイヤーの名前の左側にあるボックスにチェッ クマークがあれば、そのレイヤーは表示用に選択されています。 もしチェックマークがかすれていると、現在の地図縮尺ではそ のレイヤーは表示されません。

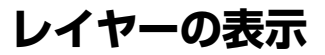

多くのアトラス、特に単一レイアウトのアトラスでは、多くのレ イヤーを持っていますが、一度に全部を表示するのは実際的で はありません。アトラスを作成する人は、どのレイヤーを始めに 表示するか決めておかなければなりません。もし、他のレイヤー も必要な場合は、それらも表示しておきます。レイヤーを表示に 切替えると、他の全レイヤーの上に描画されます。次に再描画す るとレイヤーの順番通りに描画されます。

地図の縮尺によって、可視性を制御する機能を使うと、拡大・縮 小とともにレイヤーが表示されたり、消えたりします。拡大する につれて低解像度の画像が高解像度の画像に置き換えられたり、 スキャン画像が衛星画像に切り替わったりします。ベクタ・オブ ジェクトはレベルで異なる細かさを表示することができます。 地図縮尺によって表示・非表示を制御することで、レイヤーを常 に表示しておくこともできますし、指定した縮尺になった時に 表示、あるいは非表示に切替えることもできます。あるいは指定 した縮尺の範囲内にある時のみ表示することもできます。 TNTatlasではレイヤーが見えるように地図縮尺を変更すること

💐 Zoom to scale

Scale to zoom to:

0K

🖌 🛗 miles i

😑 🖌 🔯 Group 1

USA - LegendView - atlas 🔀

- MYDROLOGY

PIPELINES

ROADS

SOUND

PLANDS

CBSOILS

SPOT\_PAN

42000

Cancel

はできません。表示・非表示を制御 するための地図縮尺の割り当てはア トラスの作成者が決めています。

今回の練習で土壌図を閲覧するため には、1:42,000 あるいはそれより大 きく\*表示しなければなりません。今表 示している地図の縮尺はTNTatlasの ウィンドウの下部に示されています。こ のフィールド上で右クリックし、別の指 定した地図の縮尺で表示することができ ます。

ただ単に拡大および縮小をするだけで、 表示しているレイヤーの変化を観察する ことができます。ツールバーにあるZoom In (拡大) およびZoom Out (縮小) で表示 の中心を基準に拡大縮小ができます。< +>キーおよび<4>キーによってカーソ

ルの位置を中心に拡大および縮小ができます。従って、<+> キーは注目する特定の地物に対して拡大する時に使用されます。 ステップ

✔ ROADSの表示ボックスをクリック し、新しいレイヤーが表示された ことを確認します。

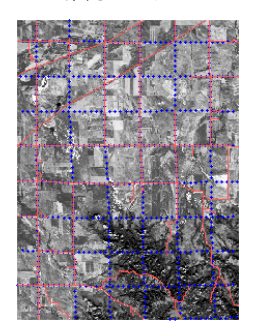

✓ 地図の縮尺フィールドの上で右ク リックし、Zoom to Scale(縮尺 にあわせて拡大)を選択します。

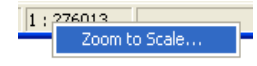

42,000 を入力し[OK]をクリックします。

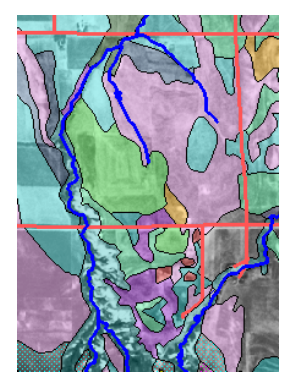

- LegendView (凡例ビュー)に変 更があることを確認します。
- ✓ 地図の縮尺として55,000の入 力を除いて、ステップ2および3 を繰り返します。

\*1:24,000の地図縮尺は1:42,000の 地図縮尺よりも大きい。より大きい縮尺と は、表示が実際の地面の大きさにより近い ことを意味しており、縮尺が大きくなるに つれて、地図縮尺のコロンの右側の数字が 小さくなっていきます。

### データベース情報を見る

ステップ

- ✓ 土壌ポリゴンが表示されている縮 尺に表示しなおします。
- 🖌 LegendView (凡例 ビュー)の中のCBSOILSレ イヤーの+をクリックし、 Polygon (ポリゴン) 要素 の+をクリックします。
- 🗹 CLASSおよびYIELDテーブ 🖃 ┣ 📣 Polygons ルの左側のボックスをク リックします。
- ▼ TNTatlas ツール バートのSelect (選択) アイコンをクリッ クします。
- ▼ ビューウィンドウの中の土 壌ポリゴンの上でクリック し、レコードが選択される のを確認します。
- ▼ ビューウィンドウ の Redraw (再描 画)をクリックし、選択 されていたポリゴンの透 明度が元に戻ることを確 認します。
- ✓ YIELD テーブルにおいて Select Record(レコー ドの選択) ボタンをク リックし、YIELD テーブ ルのツールバーの Exclusive (排他 1 的) ボタンをク リックします(アクティ ブ要素が表示の範囲外 にある場合、ビューが移 動します)。

🖻 🖌 🔰 CBSOILS 主 🧮 Legend 🗄 📡 🦯 Lines 🗄 🕌 🖄 Polygons

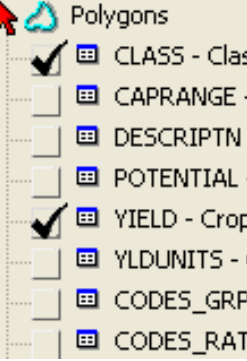

| 💐 CBSOILS / PolyDa  | ıta / 🔳 🗖 🔀 |
|---------------------|-------------|
| Table Edit Record F | ield        |
| 1. ** * × *         | 荷福          |
|                     | Class 🔼     |
|                     | KaB         |
| 0                   | KaD         |
| 0                   | KaD2        |
| 0                   | KeB 📃       |
|                     | KeD 📃       |
| 0                   | KfD         |
| 0                   | КоВ         |
| 0                   | KpD 🕑       |
| <                   | >           |
|                     |             |
|                     |             |

| ×,                | CB                      | SOILS / | PolyDat | a / YIE | LD   |      | $\mathbf{X}$ |  |  |
|-------------------|-------------------------|---------|---------|---------|------|------|--------------|--|--|
| T                 | Table Edit Record Field |         |         |         |      |      |              |  |  |
| 1. ** ** ** ** ** |                         |         |         |         |      |      |              |  |  |
|                   |                         | SYM     | WH      | OATS    | HAYD | HAYW | ^            |  |  |
|                   |                         | KaB     | 38      | 44      | 2.0  | 5.0  |              |  |  |
|                   | 0 -                     | KaD     | 34      | 41      | 1.8  | 4.6  |              |  |  |
| N                 | ●√                      | KaD2    | 32      | 35      | 1.6  | 4.4  |              |  |  |
| N                 | 0 1                     | KeB     | 38      | 44      | 2.0  | 5.0  |              |  |  |
|                   |                         | KeD     | 34      | 41      | 1.8  | 4.6  |              |  |  |
|                   | 0 1                     | KfD     | 32      | 35      | 1.7  | 4.4  |              |  |  |
|                   | 0                       | КоВ     | 34      | 39      | 1.5  | 4.4  |              |  |  |
|                   | 0                       | KpD     | 28      | 30      | 1.3  | 4.0  | ~            |  |  |
|                   |                         |         |         |         |      |      | - /          |  |  |

TNTatlas では、TNTmips と同じようにデータベース情報に同 じようにアクセスすることができます。選択した要素の属性を

> 見たり、属性を使って要素を選択したりすること ができます。HyperIndex Navigator ツールがア クティブである間も属性を使って要素を選択す ることができますが、マウスで要素選択をするた めにはSelect (選択) ツールあるいはジオツール ボックスに切り変えます。

🖌 💷 CLA55 - Clas: ビューウィンドウのツールバーにあるSelect ■ CAPRANGE - ツールによって個々の要素を選択することが DESCRIPTN - できます。ジオツールボックスでは個々の要 ■ POTENTIAL - 素の選択に加え、選択のために使用する図形 🔲 YIELD - Crop を描くことができます。 同じ形を用いて計測 YLDUNITS - ( をしたり、それからスケッチやリージョンを CODES\_GRP(作成したりすることもできます(これらは後) ■ CODES\_RATI の練習の中で説明します。)。

> データベース・テーブルを開くと、その要 素タイプの選択が自動的にオンになります (ポリゴン列内にある矢印は一番上ではス ラッシュですが、ほかの列ではありませ ん:図参照-)。閲覧しているアトラスに慣 れていない場合、1つ1つ確認して見たい 情報を探し出す作業が必要です。グループ やレイヤーの詳細を表示して、表のリスト を表示し、どれを開くか決めます。

> > 半透明のポリゴンは選択を解除して も元の状態にはなりません;元の状 熊に復元するためには再描画する必 要があります。CLASS テーブルにあ るスタイル・フィールドは半透明で はない色になっています。

## さらにデータベースの表示について

今までの練習では、データベース・テーブルをいわゆる表形式で 見ました。これは、複数のレコードが同時に一覧できる形です。 「表形式による表示」では3つのモードが選択できます:全ての レコードの表示、アクティブ要素に対するレコードの表示、およ び選択した全ての要素のレコード表示です。またひとつあるい は複数のレコードに対する要素を選択できること、また合計や 小計などの統計量の計算もできます。他には、いわゆる「単一の レコードの表示」と呼んでいる方法も可能です。単一のレコード の表示はデータ入力や、レコードに多くのフィールドがあって、 スクロールしたくない時に適している表示モードです。

ベクタオブジェクトが属性によって描画スタイルをもっている とき、それぞれの属性値のスタイル見本を表示することができ ます。スタイル見本は単一のレコードの表示でも、表形式による 表示でも見ることができます。単一のレコードによる表示では スタイル見本を表示するかどうか、指定することができます。表 示位置はTable メニューから指定出来ます。表形式による表示 では、スタイル・フィールドを表示するオプションはField (フィールド)メニューにあり、またフィールドは初期設定の状 態でSelect Record (レコードの選択)チェックボックスと表の 先頭フィールドの間に置かれています。表形式による表示では、 他のフィールドについても同様ですが、フィールド名をクリッ クして、ドラッグすることができます。マウスをはなすとフィー ルドの欄が変更されます。

#### ステップ

- CBSOILポリゴンデータベースから
  - **POTENTIAL** テーブルを開きます。
- Field/Show Style Sample
   (フィールド/スタイル見本の表示)を選択します。
- ✓ Style (スタイル) フィールドのラ ベルをクリックし、右方へドラッ グし、ラベルが Symbol (記号) フィールドの右側に来たら、マウ スをはなします。
- GRAINS とLEGUMES フィールドの ラベルの間の境にカーソルを合わ せ、左方へドラッグし、空の空間を 詰めます。
- ✓ 最初と4番目のSelect Record
   (レコードの選択)ボックスをク
   リックし、<Shift>キーを押したま
   ま7番目のボックスをクリックし、<Shift>キーを離して、9番目の
   ボックスをクリックし
   ょす。
- Exclusive (排他的)ボタン をクリックします。
- ✓ Table/Switch to Single Record View (テーブル/単一レコード表

1

示に切替える)を選択します。 ✓ Navigate Back (1つ前 のリンクに戻る)ボタンを クリックします。

Select Record (レコードの選択) ボックスでクリックと <Shift>

+クリックを組み合わせることで複数の レコードを選択することができます。選 択したレコードに対し、クリックする毎 にレコードの追加(あるいは解除)をす ることができます。クリックした後で、 別のレコードを <Shift> +クリックする と、その間にあるレコードが全て選択さ れます。

| 🍇 CB                    | SOILS / Pol | lyData / PO | TENTIAL |         | r_ |                              |        |      |         |     |
|-------------------------|-------------|-------------|---------|---------|----|------------------------------|--------|------|---------|-----|
| Table Edit Record Field |             |             |         |         |    |                              |        |      |         |     |
| 1. 代 ? 汽 物 描 描          |             |             |         |         |    |                              |        |      |         |     |
|                         | SYMBOL      |             | GBAIN   | LEGUMES |    | Field                        |        | Valu | e       | ~   |
|                         | AcB         |             | Good    | Good    | 1  | SYMBOL                       |        | Bn   |         |     |
| o i                     | AcD         |             | Good    | Good    | II | LEGUMES                      |        | Goo  | d       |     |
| <b>O</b>                | AcD2        |             | Good    | Good    |    | HERBACE                      | DUS    | Fair |         | - = |
| 01                      | Bc          |             | Fair    | Fair    | H  | PINES                        |        | 600  | 1       |     |
| 04                      | Bd          |             | Good    | Good    |    | WETLAND Very Po              |        | Poor |         |     |
| 04                      | Bg          |             | Good    | Good    |    | WATER                        |        | Very | Poor    |     |
| 94                      | BgB         |             | Good    | Good    | H  | UPENWILD Fai<br>WOODWILD Fai |        | Fair |         |     |
|                         | BgD         |             | Good    | Good    |    | WETWILD Very Po              |        | Poor |         |     |
|                         | BgF         |             | Good    | Good    | L  | RANGEWI                      | LD     | Fair |         |     |
|                         | Bn          |             | Fair    | Good    |    |                              |        |      |         |     |
|                         | BnB         |             | Fair    | Good    | P  |                              | 000000 |      | 0000000 |     |
|                         | BnD         |             | Fair    | Good    | Re | ecord 1 of 5                 | 5      |      |         |     |
|                         | BnF         |             | Fair    | Good    | F  | air                          | Goo    | bd   | Good    |     |
|                         | BoD         |             | Fair    | Good    | F  | air                          | Goo    | bd   | Good    |     |
|                         | BuC2        |             | Fair    | Fair    | G  | Good Fair                    |        |      | Fair    | ~   |
| <                       | DD          |             | F-:-    | F-11    | 10 | ·                            | F      |      | F-11    |     |
|                         |             |             |         |         | _  |                              |        |      |         | 2   |
|                         |             |             |         |         |    |                              |        |      |         | 1   |

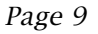

Ready

### 属性による Web へのリンク

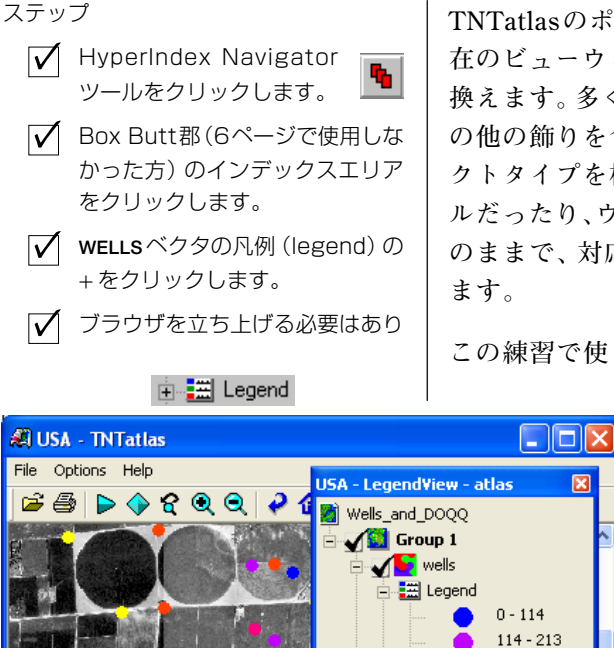

1:62201

TNTatlasのポイント&クリックによるオブジェクト検索は、現 在のビューウィンドウの内容を検索されたオブジェクトで置き 換えます。多くの異なるオブジェクト、スケールバー、凡例、そ の他の飾りを含む複雑なレイアウトを含めて、任意のオブジェ クトタイプを検索することができます。リンクが外部のファイ ルだったり、ウェブサイト上だと、現在のビューウィンドウはそ のままで、対応するアプリケーションのウィンドウが別途開き ます。

この練習で使うレイアウトは、Box Butte 郡のある地域の登録

された地下水の井戸のサンプルデータと、その 背景としてデジタル正射写真区画画像を再サ ンプルしてモザイクしたデータです。井戸の点 は汲上げ容量によって色分けされています。各 点はネブラスカ天然資源局が管理している井 戸のデータにリンクしています。ベクタ・オブ ジェクト内の全ての点が、井戸のログ情報に関 連づけられているわけではありませんが、これ らのログ情報は所有者や他の情報とともに ウェブサイトから得られる情報です。計算 フィールドによって、URLの固定部分と、選択 した井戸の登録番号を組み合わせることでリ ンクを定義しています。

| $\checkmark$ | ませんが、インターネッ<br>トに接続していることを<br>確認します。<br>任意の井戸の点をクリッ<br>クします(ブラウザが立<br>ち上がっていなければ、 | REGISTERED GR<br>Fle Edt View F<br>Back - C<br>Back - Forw<br>Address Thtp://rec<br>Nebraska Dej<br>Data Bank<br>Database Thr<br>Processed: 7/3 | ound<br>and<br>nt3.dnr.s<br>artime<br>ough:<br>5/2003                         | ATER WELLS DATA RET<br>Tools Help<br>Refresh<br>tate.ne.us/wellssql/viewsql.a<br>ent of Natural Ress<br>Jul 2 2003<br>3:54:50 PM | RIEVAL - Micr<br>Mome S<br>Home S<br>asp?regnum=G-0<br>OULCES          | Search<br>070628                               | ternet Explorer                            | y 🧭<br>History             | Nal Print                          | Links »     |
|--------------|-----------------------------------------------------------------------------------|----------------------------------------------------------------------------------------------------|-------------------------------------------------------------------------------|----------------------------------------------------------------------------------------------------|------------------------------------------------------------------------|------------------------------------------------|--------------------------------------------|----------------------------|------------------------------------|-------------|
|              | 最初の検索は多少遅くな<br>ります。)                                                              | REGISTE                                                                                                    | RED                                                                           | GROUNDW                                                                                                    | ATER V                                                                 | WELI                                           | LS DATA                                    | RETRIE                     | VAL                                |             |
| $\checkmark$ | DataTipによって、検索<br>した井戸データの登録番<br>号と一致していることを<br>確認します。                            | Data copy of req<br>Data copy of Geo<br>Data copy of Cas<br>Data copy of Gro<br>Legend and Note<br>Criteria : Registra                          | <u>iested v</u><br><u>Logs f</u><br>ing Scr<br>ut Grav<br><u>s</u><br>tionNur | wells as Bar(f) delimited<br>for requested wells as B<br>een for requested wells<br>rel for requested wells a<br>nber - G-070628 | <u>l file.</u><br>3ar( ) delimite<br>as Bar( ) deli<br>as Bar( ) delin | <u>ed file.</u><br>limited file<br>mited file. | <u>.</u>                                   |                            |                                    | E           |
| $\checkmark$ | 他の点をクリックしま<br>す。                                                                  | 1 Stations met thi<br>Registration#<br>Permit Number                                                                                            | s criteria<br>Use<br>Status                                                   | a.<br>County Name<br>NRD Name                                                                                                    | Completio<br>Filing Dat                                                | on Date<br>ite                                 | Acres Irrig<br>Gallons/Min                 | Pump Col Dia<br>Pump Depth | Owner's Name<br>and Address        |             |
|              |                                                                                   | Well Log<br>G-070628                                                                                                    | I                                                                             | Footage<br>Box Butte                                                                                                    | Times Re<br>12/16/19                                                   | ed Date<br>eplaced<br>987                      | Static Level<br>Pumping Level<br>130 acres | 8 in                       | Alexander Jr & 1                   | Sherry      |
|              |                                                                                   | Other Info Logs                                                                                                    | Â                                                                             | Upper Niobrara-Whit<br>24N 47W 5 NEN<br>1300S 1300W                                                                              | e 12/21/198<br>TE<br>0                                                 | 37                                             | 800 gpm<br>42 ft<br>77 ft                  | 338 ft                     | 2551 Circle 56<br>Alliance, NE 693 | 301         |
|              |                                                                                   | <                                                                                                    |                                                                               |                                                                                                    | .111                                                                   |                                                |                                            |                            | 🔮 Internet                         | <b>&gt;</b> |

213 - 295 295 - 323

323 - 600

🎸 🧃 Points MOSAICcoq

# 単一レイアウトのアトラスを見る

HyperIndex Navigatorツールは単一レイアウトのアトラスでは 機能しません。ズームやパンツールによってアトラスの深さを 知ることができます。後の練習で紹介されるショートカット キーも拡大・縮小に役立ちます。単一レイアウトのアトラスでは 全レイヤーを一度に表示させることはほとんどしません。

Zoom Boxは拡大したい場所を選択するために使用され、表示エ リアにあわせて縦横の比率が決まっています。Zoom Boxはただ ちに拡大表示しませんので、元の画像上で位置やサイズを調整 できます。マウスの右ボタンをクリックすると、拡大表示が開始 します。

たいていの単一レイアウトのアトラスは、この練習で使ってい るレイアウトよりも数段複雑です。このレイアウトは単一レイ アウトのアトラスを使用する考え方をデモするために作られた ものです。もし見たいレイヤーがリストに表示されているのに、 描画されていないならば、まずそれが隠されていないか確認し て下さい。そうでない場合には、そのレイヤーの範囲に拡大して

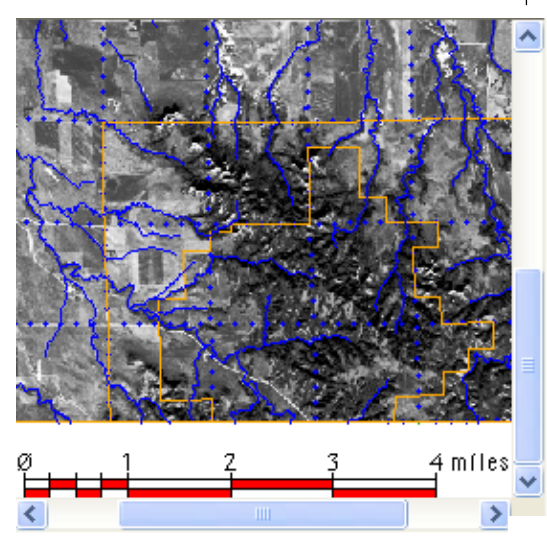

ていなければ、かすれています。そのレイヤーの範囲にズーム してもまだかすれていたら、もっとズームする必要があるで しょう。レイヤーがモザイク画像、たとえば米国の全ての TI-GERデータのであれば、レイヤーの範囲にまで拡大しても表示 しないでしょう。対象のレイヤーを表示するには多少試行錯誤 が必要かもしれません。

ステップ

- File/Open Object(ファイル/オ ブジェクトを開く)を選択し、
   CB\_SPOTプロジェクトファイルか
   らSPOTAND OVERLAYSを選択します。
- Zoom Box ツールをク リックし、ラスターの左上
   にカーソルをあわせ、それ
   ぞれの方向に正方形のグリッド2
   つ分の矩形を描きます。そして、右 クリックします。
- ✓ Full View (全体表示)のア イコンボタンをクリックし ます。
- 凡例グループの上で右クリックし、 Zoom to Extents (範囲を拡大) を選択します。

CB\_SPOT / SPOTandOver ✓ ☆ milec T ✓ G Zoom to Extents

- ✓ Legend View内のGroup 1の左 側にある+をクリックします。
- ✓ SPOT\_PAN レイヤーを右クリック し、Zoom to Extents (範囲を拡 大)を選択します。

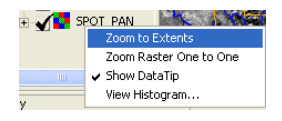

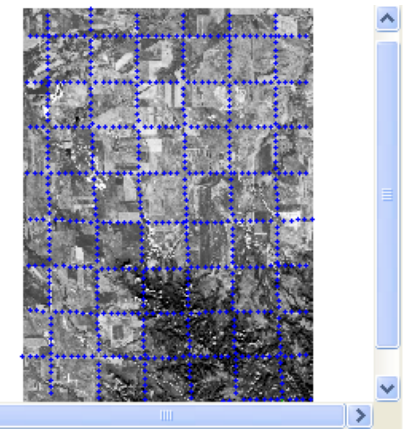

<

インターフェースの詳細

#### ステップ

 File/Open Object (ファイ ル/オブジェクトを開く)を 選択し、WELLS プロジェクト ファイルから WELLS\_AND\_ DOQQを選択します。

#### ✓ 拡大し、Previous View (前のビュー)をクリック します。

- ✓ Previous View (前の ビュー)を再度クリック します。
- LegendView内のWELLS\_
   AND\_DOQQレイアウトを右ク
   リックし、選択肢を確認します。
- ✓ Group 1を右クリックし、違うオプションを試します。
- ✓ WELLSレイヤーを右クリック し、前の練習でのラスター・ レイヤーと比較して、追加さ れた利用可能な選択肢を確認 します。
- ✓ MOSAICCOQ レイヤーを右ク リックし、前の練習でのラス ター・レイヤーのメニューと 比較します。

用語:レイアウトやグループ、レイ ヤーを階層的概念で考察します。レイ ヤーとは表示用に含まれているラス ター、ベクタ、CAD、TIN オブジェク トです。**グループ**とは1つあるいは複 数のレイヤーから構成されています。 複数のレイヤーがグループの中にある 時、それらはジオリファレンスの情報 をもとに重ねられます。**レイアウト**と は表示用に選択された全てのグループ やレイヤーであり、位置をずらすこと ができます。グループは手動で位置を 決めることもできますし、ジオリファ レンス情報を用いて決めることもでき ます。凡例やテキスト、スケールバー は常に独立したグループです。

今までの練習では数々のインターフェース要素を説明してきま した。多くのWindowsプログラムではあまり一般的ではない、 追加的な内容をここで説明し、お見せします。

TNTatlasの印刷機能ではビュー内で表示されているもののス

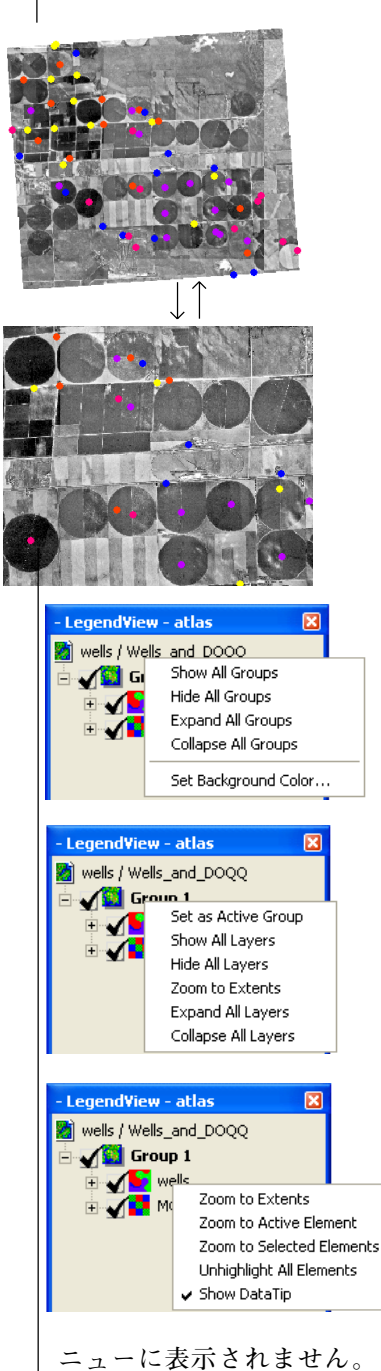

ナップショットをページいっぱい のサイズで印刷します。Previous View (前のビュー) ボタンで、ア トラス内での同じレベルにいると すれば、最後に拡大・縮小したり、 パンする直前の状態に戻ることが できます。Previous View (前の ビュー) ボタンを繰り返しクリッ クすると、2つのビューの間で交 互に切り替わります。もし、1つ 前の操作がリンクの上下移動であ れば、Previous View (前の ビュー)を押しても何も利きませ ん。

レイアウトやグループ、レイ ヤーは全てLegendView(凡例 ビュー)内に右マウスボタンの メニューをもっています。レイ アウトとグループのメニューで は表示・非表示 (show/hide) や 広げる・たたむ (expand/ collapse)の選択ができます。 ビューの背景色をレイアウト・ メニューから変えることができ ます。グループ・メニューからグ ループの範囲に拡大したり、ア クティブ・グループを設定する ことができます。レイヤー (Layer) メニューはレイヤーの 種類や内容によって変化しま す。たとえば、データチップが レイヤーに対して設定されてい ない場合、Show DataTip (デー タチップを表示)の選択肢はメ

View Preferences (ビューの設定)を使うとビュー・ウィンドウ の背景色、アクティブ要素や選択要素の強調色、ツールに関連し た様々な色、自動的に再描画するまでの時間の設定をすることが できます。色を選択する際、View Preferences (ビューの設定) ウィンドウのパレットから直接選択できます。パレットは64色、 16階調、またColorボタンをクリックしてWindows Color (ウィ ンドウズ・カラー)ウィンドウを開くことができます。このウィ ンドウのパレットには46 色と2 階調があり、色スペクトルから

選択したり、数字で定義して選択することができる Define Custom Colors (カスタム・カラーを定義) ボタンも用意さ れています。

Zoom Box や GeoToolbox から利用できるツール類を含む グラフィック・ツール類に適用できる色が3つあります。メ インの色はアクティブの時に表示されるツールの色です。 現在アクティブでない要素を示すため、非アクティブの色 がマルチ・ポイントツールのような同時選択ツール (multipart tools)に対して使用されます。グラフィック・ツールの 強調色は実装されていません。自動再描画までの遅延時間はレイ ヤーの表示の変更を行ってから、ビューが自動的に再描画される までの時間を表わします。遅延時間があるために、再描画するま での間に、いくつも変更することができます。この機能は TNTatlas/Xにはありません。

File (ファイル) メニューやツールーパーから利用できる Print (印刷) オプションはスナップショット印刷で、ビューウィンド ウの内容を印刷ページに合うような解像度で印刷します。従っ て、ビューが大きければ、印刷の解像度は高くなります。スナッ プショット印刷は他のTNT製品でも利用できますが、他の製品 ではプリンタの最高解像度で縮尺を指定するため、スクリーンで はなく、レイアウトからオブジェクトを直接印刷することもでき ます。

# ビューの設定と他の機能

ステップ File/Open Object (ファイル/ オブジェクトを開く)を選択し、 CB SPOTプロジェクトファイルか ら SPOTAND OVERLAYS を選択し ます。 ✓ Options/Preferences (オプ) ション/設定)を選択します。

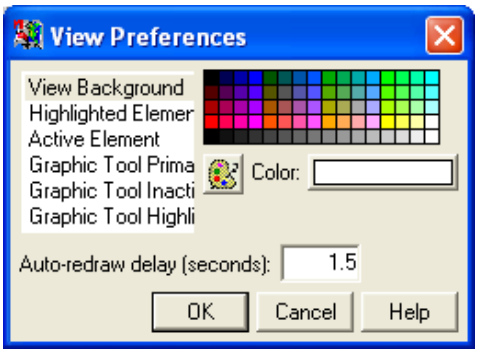

- ✓ View Background(背景を表示) をハイライトにしたまま、パレッ トから他の色を選択し、auto-redraw delay(自動的に再描画する までの遅延時間)を0.5秒に変更 し、[OK]をクリックします。
- ✓ PIPELINES および RAIL-ROADS、 ROADS レイヤーをオンにします (途中で再描画するので、一度にオ ンにすることはできないでしょう)。
- ✓ Options/Preferences (オプ ション/設定)を選択し、autoredraw delay(自動的に再描画す るまでの遅延時間)を1.5と入力 し、希望であれば他の背景色を選 び、[OK]をクリックします。
- ステップ4で表示した3つのレイ ヤーを隠し、もう一度全部オンに します(すみやかに操作すれば、全 てをオンにした後、再描画されま す)。
- ✓ File/Print (ファイル/印刷)を選 択するか、Print (印刷) アイコン をクリックします。

## 凡例ビュー・モード

#### ステップ

- File/Open Object(ファイル/オ ブジェクトを開く)を選択し、 wells プロジェクトファイルから wells\_and\_dogq レイアウトを選択 します。
- ✓ Options/Legend Control/Legend Only (オプション/凡例コントロール/凡例のみ)を選択し、2つのレイヤーの凡例要素を確認します。

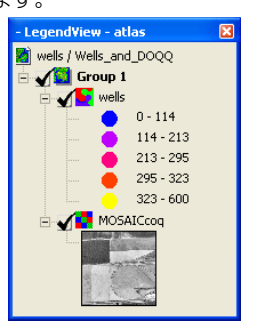

✓ Options/Legend Control/ Standard(オプション/凡例コン トロール/標準)を選択します。

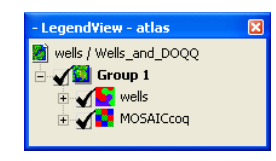

✓ WELLS レイヤーと MOSAICCOQ レ イヤーの左側にある + をクリック します。

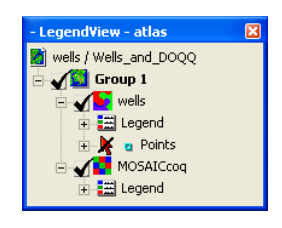

 それぞれの要素タイプや凡例の左 側にある + をクリックします (ウィンドウズ版 TNTatlas では ラスター・データベースがサポー トされていないため、ラスター・レ イヤーについては凡例のみしかな いことに注意して下さい。)。 LegendView(凡例ビュー)には2種類の表示モードがあります: Legend Only (凡例のみ) と Standard (標準) です。凡例ビュー を選択しないのもできます。Legend Only オプションではベク タ、CAD、TINに対しては描画スタイル、ラスター・レイヤーに 対しては表示地域のサンプル、カラー・スケールまたは凡例サン プルを表示します。Standardオプションでは Legend Only で表 示された情報に対して、要素選択とベクタ、CAD、TINオブジェ クトのデータベース・テーブルへのアクセス機能が付け加わり ます。

グループが初めから全てのレイヤーが展開されてリストになっ ているかどうかは、アトラスの作成者によって、またレイアウト が最後にどのように保存されたかによります。Legend Only オ プションではグループが展開された時に凡例を表示するように 設定されています。凡例とデータベースの情報の両方を得るに はLegendViewにおいて Standard を選択している状態で、2段 階の展開が必要です。適当な要素タイプとデータベースの詳細 を見るには、レイヤーを展開する必要があります。最初の展開で 凡例があるかないか、また表示されている要素タイプのリスト が表示されます。レイヤー

の凡例と各々の要素のタイ プは別々に広げたり、たた んだりすることができま す。

アトラスを作る人は、レイ アウトにあるそれぞれのオ ブジェクトに対して凡例が あるかどうかを調べます。 1つのレイヤーに対する凡 例が同じグループの中の前 レイヤーを代表するように 決めておいてもよいでしょ う。アトラス中の要素に関 進した属性を見たいなら ば、個々の要素の情報を表 せん(Standard (標準))。

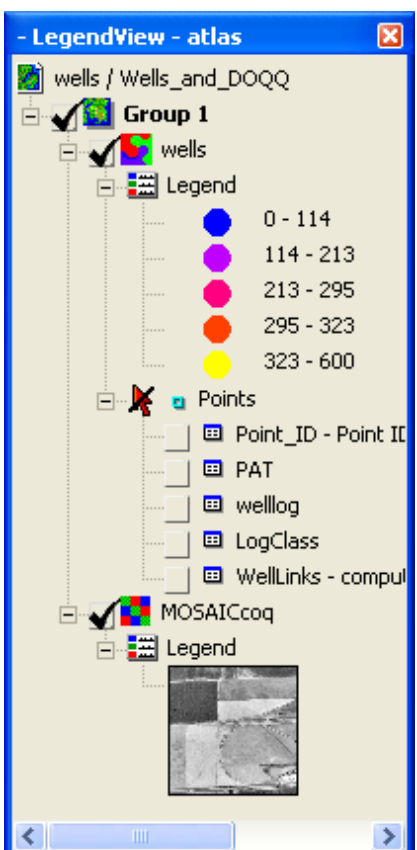

ジオツールボックス

ジオツールボックスはマウスや GPS 信号、入力のログ\*を 使って、選択や計測、スケッチ、リージョンの発生などが行え る統合的なツールを提供します。たとえば、ある地域を探すた めにフィールドをなぞり、スケッチ要素やリージョンとしてそ の境界線を保存することができます。この輪郭線は画面 上で正射写真や類似した画像の上をなぞったり、GPS を 持ってフィールドを移動することで作成することができ ます。ジオツールボックスのタブパネルによって現在選 「 択しているツールに関連した異なるタイプの情報を切替 えることができます。

GeoTollbox にはフリーハンドで描画するツールや幾何学的形 状を描くツールがあります。多くのツールには、それぞれの状 態に反応するカーソルが用意されています。つまり、ツールが 変更されるとそれに伴ってカーソルの形も変わります。例えば 四角形ツールを選択して、クリックやドラッグできちんと四角 形を描画し始めると二重の矢印に変わります。すでに描画され た四角形の大きさを変更する時も二重の矢印です。四角形の位 置をずらす時には四方向矢印になります。

四角形、楕円、正多角形は回転させることで注目した 形に合わせることができます。四角形において角のサ イズ変更のカーソルがアクティブである時に <Shift> を押せば、反対側の角を中心に回転させることができ ます。反対に四方向の矢印の状態で <Shift> +クリッ クすると回転後、四角形を直立させることができま す。

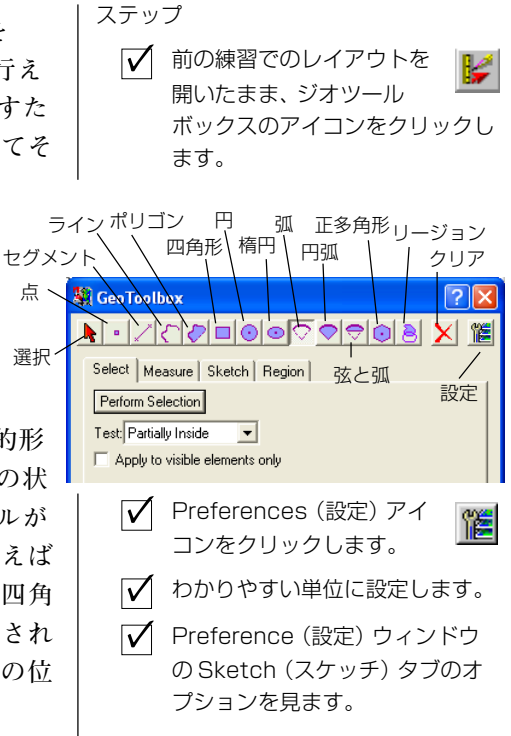

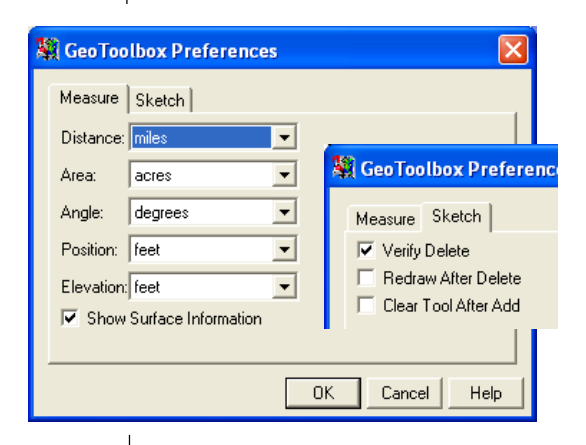

<sup>\*</sup> GPS のサポートは完全ではないか もしれません。

# ジオツールボックス:計測と選択

ステップ ✓ 前の練習のレイアウトを開いたま ま、全体表示をやめて、上部中央 にあるセンターピボットを拡大表 示します。 ✔ Circle (円) ツールをク  $\odot$ リックし、点を含む円い フィールドの中心をクリックし、 フィールドの端までカーソルをド ラッグします。 ✓ 大きさを調節し(端) の近くで二重矢印の カーソルに変わりま す)、フィールドと一 致するように位置を 調節します(四方向 の矢印)。 🔽 Measure (計測) タ ブをクリックし、出 力された結果を見て、 円内にある3つの点 の色に注意します。 Area VELLS 点データベースの PAT Angle テーブルを開き、View All Records (全レコードを見る) Radius アイコンをクリックします (データベースウィンド ウ)。 ✓ 画像の上で右クリックし、 Select Elements (要素を選択) を選択します:点の色が変わり データベース・テーブルが選択し たレコードを表示するようにスク ロールすることを確認します。 View Active Element Records (アクティブ要素レ コードを表示) アイコンを クリックします。 View Selected Element Records (選択要素のレ **1** コードを表示) アイコンを

クリックします。

ある範囲を計測したり、スケッチに加えたり、リージョンとし て加えたりした後、ツールを変更した後であっても、描画ツー ルはまだ続いています。従って、円を加え、続いて四角形を加 え、円ツールを再び選択すると、前の範囲がビュー内にあれ ば、最後に使った、ツールがその時のままの状態で現れます。 この円を移動したり、大きさを変えたり、新しい円を描いたり できます。ポリゴンや折れ線はこの方法では移動することはで きません。新たに描きたい時には Clear ボタンを押します。

ツールがアクティブであれば、計測はに関して、いつでも可能

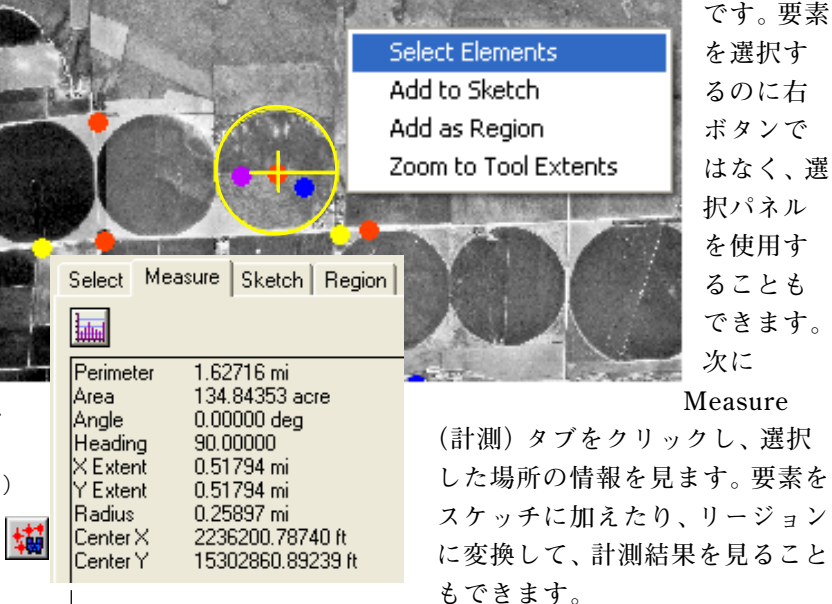

1つ以上の要素が選択された場合、それらは選択集合に属しま す。この集合に最後に加わった要素がアクティブ要素として定 義され、区別されます。この要素はマゼンダの色で強調表示さ れ(初期設定では、他の選択された要素は赤で強調表示されま す。)、関連するデータベース情報を単一レコードで表示した際 に示される要素です。アクティブ要素とそれ以外の要素を区別 するために使われるデータベースの表示やレコードのアタッ チメントのモードがあります。テーブル表示モードで全レコー ドを見ている時、選択している要素が表示されるように自動的 にスクロールできます。この時、選択した様そのうちの1つに リンクしたレコードが少なくとも1つ見えています。

### ビューの設定と他の機能

スケッチはその時にアクティブであるグループと同じ座標情 報を持ったに対してジオリファレンスされた CAD オブジェク トです。レイアウトの中に複数のグループがある場合、アク ティブ・グループに描画しているということに気を付けて下さ い(太字で表示されてます。グループ名の上で右ボタンのメ ニューで設定が行えます。)。

TNTatlasのセッションで初めてスケッチを行う場合、スケッ チ・オブジェクトを選択するように要求されます。既存のス ケッチ・オブジェクトを開くこともできますし、新しいオブ ジェクトを作成することもできます。全てのスケッチ要素は別 のオブジェクトが選択されるまで、そのスケッチ・オブジェク トに追加されます。

スケッチパネルの状況は選択したツールによって変わります。 それは、ツールによって描画スタイルの割り当てが点、線、ポ リゴンで違うからです。

スケッチ要素の塗りつぶ しの色やアウトラインに 加え、記号や線パターン、 ビットマップの面塗りパ ターンを選択することが できます。

スケッチに要素を加えた あとでその要素がいらな くなった場合、最後に加 えた要素を削除すること ができます (TNTatlasで の要素編集機能は、

TNTeditやTNTmipsの ように強力ではありませ ん)。なにもなくなるまで、最 後に加えた要素を順番に削除 することができます。

| -11     |                                                                                                    |                      |
|---------|----------------------------------------------------------------------------------------------------|----------------------|
| elect   | Measure Sketch Region                                                                                                    |                      |
| ₽       | 🗕 🚰 🔲 Prompt for attributes                                                                                                    |                      |
|         |                                                                                                    |                      |
| Bord    | er Style<br>v C. None . C. Solid, C. Pattern                                                                                                    | 5.21                 |
| Type    |                                                                                                    | $\underline{\times}$ |
|         | Sample Pattern N                                                                                                    | ame                  |
|         |                                                                                                    |                      |
|         | Color:                                                                                                    | 5                    |
| s.c.au  |                                                                                                    |                      |
| wide    | n. 0.00 millimeters                                                                                                    |                      |
| Atso    | cale: User-Derined 23466.4 Current                                                                                                    |                      |
| Fill St | tyle                                                                                                    |                      |
| Туре    | : 🔿 None 💿 Solid 🔿 Bitmap 🔿 Hatch 👘 🎇                                                                                                    | X                    |
|         | Sample Pattern N                                                                                                    | ame                  |
|         |                                                                                                    |                      |
|         | Color:                                                                                                    |                      |
|         |                                                                                                    |                      |
| Tran    | Select Patterns                                                                                                    |                      |
| Tran    | Select Patterns                                                                                                    | >                    |
| Tran    | Select Patterns                                                                                                    | >                    |
| Tran    | Select Patterns X<br>Select patterns to insert:<br>Style Set: General I                                                                                                    | >                    |
| Tran    | Select Patterns X<br>Select patterns to insert:<br>Style Set: General I III IIII IIIIIIIIIIIIIIIIIIIIIIIII                                                                                                    | >                    |
| Tran    | Select Patterns  Select patterns to insert: Style Set: General  Pattern Name Sample GreenLeaf  Store Pittelau                                                                                                    |                      |
| Tran    | Select Patterns  Select Patterns Select patterns to insert: Style Set: General  Pattern Name Sample GreenLeaf GreenWindow GreenWindow Gree |                      |
| Tran    | Select Patterns Select Patterns Select patterns to insert: Style Set: General Pattern Name Sample GreenLeaf GreenVindow GreenVindow GreenV |                      |
| Tran    | Select Patterns Select Patterns Select patterns to insert: Style Set: General  Pattern Name Sample GreenLeaf GreenVindow GreenYellowMaze Gridball InfinityMaze LeesRudolph                                                                                                    |                      |
| Tran    | Select Patterns Select Patterns Select patterns to insert: Style Set: General Pattern Name Sample GreenLeaf GreenVerlowMaze Griedball InfinityMaze LeesRudolph LeesRudolph GreenVerlowMaze Griedball InfinityMaze LeesRudolph GreenVerlowMaze Griedball GreenVerlowMaze Griedball Griedball GreenVerlowMaze Griedball GreenVerlowMaze Griedball GreenVerlowMaze Griedball GreenVerlowMaze Griedball GreenVerlowMaze Griedball GreenVerlowMaze Griedball GreenVerlowMaze Griedball GreenVerlowMaze Griedball GreenVerlowMaze Griedball GreenVerlowMaze Griedball GreenVerlowMaze Griedball Griedball Griedball GreenVerlowMaze Griedball GreenVerlowMaze Griedball GreenVerlowMaze Griedball GreenVerlowMaze Griedball Griedball GreenVerlowMaze Griedball Griedball GreenVerlowMaze Griedball Griedball Griedbal |                      |
| Tran    | Select Patterns Select Patterns Select patterns to insert: Style Set: General Pattern Name Sample GreenVindow GreenYellowMaze Gridball InfinityMaze LeesRudolph LeesRudolph UrangeMI UrangeMI UrangeMI UrangeMI                                                                                                    |                      |
| Tran    | Select Patterns Select Patterns Style Set: General  Pattern Name Sample GreenVindow GreenYellowMaze LeesRudolph UnfinityMaze LeesRudolph UrangeWeave Pallelte Pine                                                                                                    |                      |
| Tran    | Select Patterns Select Patterns Select patterns to insert: Style Set; General Pattern Name Sample GreenVindow GreenYellowMaze LeesRudolph InfinityMaze LeesRudolph OrangeMI OrangeMI DrangeWeave Pallette Pine PurpleGmHoriz                                                                                                    |                      |
| Tran    | Select Patterns Select Patterns Select patterns to insert: Style Set; General Pattern Name Sample GreenVindow GreenYellowMaze LeesRudolph OrangeWl OrangeWl DrangeWeave Pallette Pine Pine Pine Pine Pine Pine Pine Pin                                                                                                    |                      |
| Tran    | Select Patterns Select Patterns Select patterns to insert: Style Set; General Pattern Name Sample GreenVindow GreenYellowMaze LeesRudolph UrangeWeave Pallette Pine PurpleSpiral Random1 V                                                                                                    |                      |
| Tran    | Select Patterns Select Patterns Select patterns to insert: Style Set; General Pattern Name Sample GreenVindow GreenVindow GreenYellowMaze LeesRudolph UnfinityMaze LeesRudolph UrangeWeave Pallette Pine PurpleGmHoriz PurpleSpiral Random                                                                                                    |                      |

ステップ

Sketch タブをクリックします。

- Select Sketch (CAD) object to create or open (作成または 開くスケッチ (CAD) オブジェク トを選択して下さい。)の催促に対応して、サンプルデータを含む フォルダに移動して、リストの一 番下の New File (新規ファイル) をクリックして、SKETCHING というファイル名を入力します。
- ✓ SKETCHING ファイルの上でダブル クリックして、New Object (新規 オブジェクト)をクリックして、 SKETCH と入力し、<enter>キーを 押し、OK をクリックします。
- ✓ ポリゴンの周り (border) と中の 面塗りの色 (fill color) を選びま す。タイプは両者とも solid (実線 および塗りつぶし) にします。
- Add Sketch Element (スケッチ 要素の追加) アイコンをク リックします。
- 一 円を左方にあるセンター・ピボットに移動します。
- Fill Type (面塗りのタイプ) として Bitmap (ビットマップ)を選び、Insert Patterns (パターン挿入) アイコンをクリックします。
- ✓ スクロールを下げて、リストのパ ターンから Orange Weave (オレ ンジ色の織り合わせ)を選びます。 [OK]をクリックします。
- パターンリスト中の Orange
   Weave を選択、強調表示して、
   Add Sketch Element
   (スケッチ要素の追加)をク リックします。

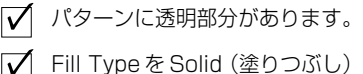

 Fill Type を Solid (塗りつかし)
 にして、円を左方のセンター・ピ ボットに移動して、Add Sketch
 Element をクリックしま す。

# ジオツールボックス:属性をともなうスケッチ

ステップ

🗹 Open Sketch (スケッチ <u>6</u> を開く) アイコンをクリッ クします。 ✓ New Object (新規オブジェク) ト)を選択し、名前を入力しま す。 **Prompt for attributes** (属性の 入力) チェックボックスをクリッ クします。 ✓ New Table (新規テーブル) ウィ ンドウが開き、テーブルに ATTRIBUTES と名前を付け、説明 を入力します。 ▼ Fields (フィールド) タブをク リックし、Add Field (フィール ドの追加) ボタンをクリッ クします。 ✓ ツールバー下のリストにある Field (フィールド) 項目をダブル クリックし、APPEARANCE に変更 します。 ✓ フィールド・タイプをString (文) 字)のままにし、幅を16に変更 し、[OK]をクリックします。 ▶ 一円、四角形、円弧、ポリゴンツー ルを用いてフィールドの境界を描 き、右クリックして add to sketch (スケッチに加える) を 選択します。 ✓ フィールド値の中でダブルクリッ クし、適切な特徴を入力し、[OK] をクリックします。 ステップ8および9を繰り ます。 TNTatlas を終了します。 📓 attrib / attributes Table Edit Record Value Field Appearance harvested

Cance

ΟK

Record 1 of 1 (New record)

スケッチ要素に属性を割り当てることができます。スケッチ要 素を加えていく時にそれについての情報を属性として与える ことができます。この機能を使えば、この無料の製品をフィー ルドに持ち出して、グラウンド・トルースの結果や判読結果を ベースの画像上に直接、書き込むことができます。この情報は 有料版 TNT 製品において使用することができます。

新しいスケッチオブジェクトの要素に属性を割り当てる前に、 データベース・テーブルを作成しておく必要があります。 **Prompt for attributes** (属性の入力) トグルをオンにする と、New Table (新規テーブル) ウィンドウが開くので、この 作業は簡単です。名前と説明を入力し、続いて Fields (フィー ルド) タブをクリックします (スケッチについては、初期設定 で選択されているアタッチメント・タイプを使用することをお 勧めします。)。Add Field (フィールドの追加) アイコンをク リックするとリストの中に項目が加わります。この項目をダブ ルクリックするとテキストが入力できることを示すカーソル に変わり、初期設定の名前を変更することができます。

しばしばスケッチをしている時、1つの要素に対して1つのパ ラメータで区別することが多いですが、必要なだけ多くの フィールドを追加することができます。各々のフィールドにつ いては、タイプと幅を指定しなければなりません。フィールド のタイプの選択肢として、文字やユニコードの文字、整数、浮 動小数点、論理、日付、メモ、計算式および文字式表現フィー ルドがあります。必要であれば、単位の情報やプライマリ・ キーの情報を指定することができます。

|         | 💐 New Table  |                                              |
|---------|--------------|----------------------------------------------|
| 返し      | Table Fields |                                              |
|         | +≦X € ₽      | Field Type: String                           |
|         | Appearance   | Width: 16 Places: 0                          |
|         |              | Unit Type: Constant                          |
|         |              | Units In File:                               |
|         | ×            | 🗖 Read Only 🗖 Hidden 🗖 Primary Key 🗖 Indexed |
|         |              | Relate to key: None                          |
|         |              | Next Key:                                    |
|         |              | Field Domain:                                |
|         | >            |                                              |
| el Help |              |                                              |
|         |              | OK Cancel Help                               |
| 1       |              |                                              |

## ジオツールポックス:ヒストグラムの更新

TNTatlas は表示している任意のラスタに対してヒストグラム (セル値の分布をグラフで表現したもの)や統計量を表示する ことができます。これら統計量には最小値や最大値、平均値、 中央値、最頻値、その値を持ったセルの数、標準偏差、セルの 総計を含みます。 集計区間 (Bin interval) も表示されます (集 計区間とはヒストグラムで集計する際にグループ化するセル 値の数を指します。セル値が65,536のより小さい範囲にある ラスタでは、値が1です。)。

ラスタ全体のヒストグラムの他に、より局所的な狭い範囲のヒ ストグラムを求めたい場合があるかもしれません。ジオツール ボックスは、選択したリージョンを含め、さまざまな領域選択 ツールで囲まれた領域のヒストグラムを求めることができま す。この機能を利用するにあたり、まずは全体のラスタのヒス トグラムを見ておいた方がよいかもしれません。というのも、 更新されたヒストグラムで Raster Histogram ウィンドウ内の 最初のヒストグラムが置き換えられるからです。統計量もヒス トグラム更新用に、囲んだり、選択した値域内のセルに対して 計算されます。

📓 Raster Histogram

Raster: MOSAICcog 8-bit unsigned

value: 255 Null cells: 43952

4816

2408

n.

Bin Interval: 1

128

💐 Raster Histogram 204

Raster: MOSAICcoq 8-bit unsigned

Null value: 255 Null cells: 0

Minimum: 34 Maximum: 214Mean: 67 Std Dev: 16 Median: 65 Mode: 64 Most: 205Cell Count: 2392 Bin

102 -

Interval: 1

ステップ File/Open Object (ファイル/ オブジェクトを開く)を選択し、 WELLS プロジェクトファイルか ら WELLS AND DOQQ を選択しま す。  $\overline{\mathbf{V}}$ MOSAICCOQ レイヤーの上で右ク リックし View Histogram (ヒ ストグラムを見る)を選択しま す。 nd¥iew - atlas wells / Wells\_and\_DOQQ 🔏 Group 1 MOSAIC Zoom to Extents Zoom Raster One to One Show DataTin ✓ ジオツールボックスアイコンをク リックし、続いて Circle (円)をクリックし、画像 の左上方にある一様に暗い  $\odot$ センター・ピボットの輪郭 をとります。 ✓ Measure (計測) タブをクリック し、Update Histograms (ヒス トグラムの更新) アイコ ンをクリックします。 ✓ 四角形をクリックし、画像の中央 の4、5回明暗を繰り返す 縞模様の場所のあたりで描 画します。 ✓ Update Histogram (ヒストグ)  $\times$ ラムの更新)をクリックします。 255 💐 Raster Histogram 116 58 0 128 255 Raster: MOSAICcoq 8-bit unsigned

full

128

Minimum: 9 Maximum: 254Mean: 117 Std Dev: 29 Median: 117 Mode: 121 Most: 4817Cell Count: 308917

255

raster

Interval: 1 Null value: 255 Null cells: 0

Minimum: 78 Maximum: 185Mean: 142 Std Dev: 16 Median: 139 Mode: 135 Most: 117Cell Count: 3564 Bin

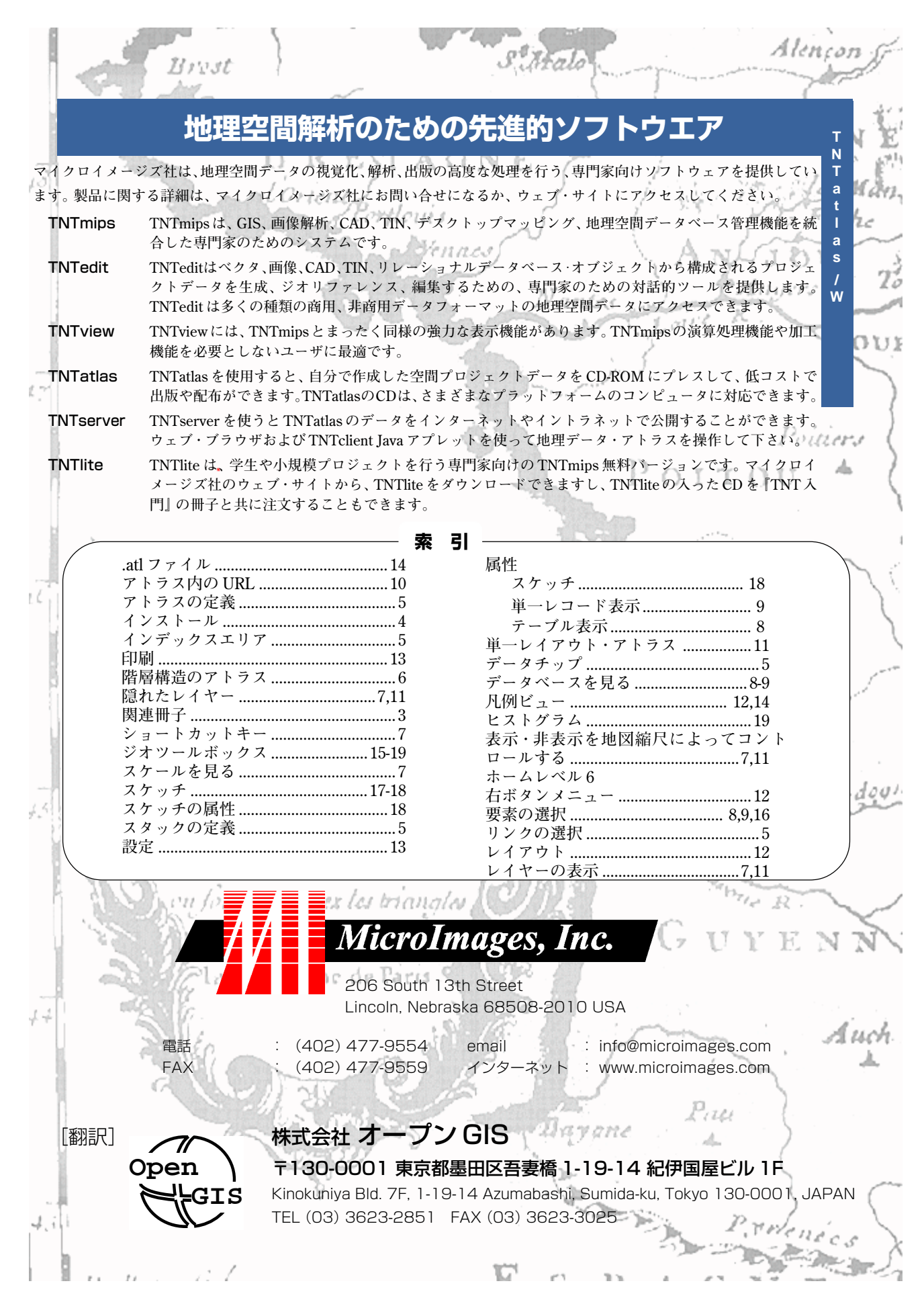